# スマホロ座開設アプリ

操作マニュアル

飯能信用金庫

目次

| 1. | ア    | プリ起動/信用金庫選択 (共通画面)             | 1  |
|----|------|--------------------------------|----|
|    | 1.1  | アプリの起動                         | 1  |
|    | 1.2  | アプリ利用規定の確認                     | 2  |
|    | 1.3  | 信用金庫の選択                        | 3  |
| 2. | 各種   | 重規約・重要事項同意 (STEP1 画面)          | 4  |
|    | 2.1  | 各種規約・重要事項の同意                   | 4  |
|    | 2.2  | 各種規約・重要事項の既読後のイメージ             | 5  |
| 3. | 申辽   | 込み可能地域の確認/取引店舗の選択 (STEP1 画面) … | 6  |
|    | 3.1  | 申込み可能地域の確認                     | 6  |
|    | 3.2  | 取引店舗選択                         | 8  |
|    | 3.3  | 営業エリアによる店舗検索                   | 9  |
|    | 3.4  | 取引店舗の確認                        | 10 |
| 4. | 電話   | 話番号認証 (STEP2 画面)               | 11 |
|    | 4.1  | 携帯電話番号の入力                      | 11 |
|    | 4.2  | 携帯電話番号の確認                      | 13 |
|    | 4.3  | 携帯電話番号の認証エラー①                  | 14 |
|    | 4.4  | SMS メッセージの送信                   | 15 |
|    | 4.5  | 電話番号認証の完了                      | 16 |
|    | 4.6  | 電話番号認証エラー②                     | 17 |
| 5. | 運動   | 云免許証撮影(STEP3 画面)               | 18 |
|    | 5.1. | 2 運転免許証・印影撮影の場合                | 18 |
|    | 5.3  | 運転免許証(裏)撮影                     | 20 |
|    | 5.4  | 撮影画像の確認                        | 21 |
|    | 5.5  | 読み取り結果の確認                      | 22 |

| 6.  | 口座開設情報の入力 (STEP4 画面)    | 23 |
|-----|-------------------------|----|
| 7.  | ご職業・勤務先情報の入力 (STEP4 画面) | 25 |
| 8.  | その他情報の入力 (STEP4 画面)     | 26 |
| 9.  | 確認画面 (STEP4 画面)         | 29 |
| 10. | お申込み受付完了 (STEP4 画面)     | 32 |
| 11. | 口座開設申込受付確認メール(E メール)    | 33 |
| 参考  | き. エラーが表示された場合          | 34 |

## 1. アプリ起動/信用金庫選択 (共通画面)

## 1.1 アプリの起動

「信用金庫」アイコンをタップし、アプリを起動します。 スプラッシュ画面が表示され、1~2秒後、自動的に信用金庫選択画面へ切り替わります。

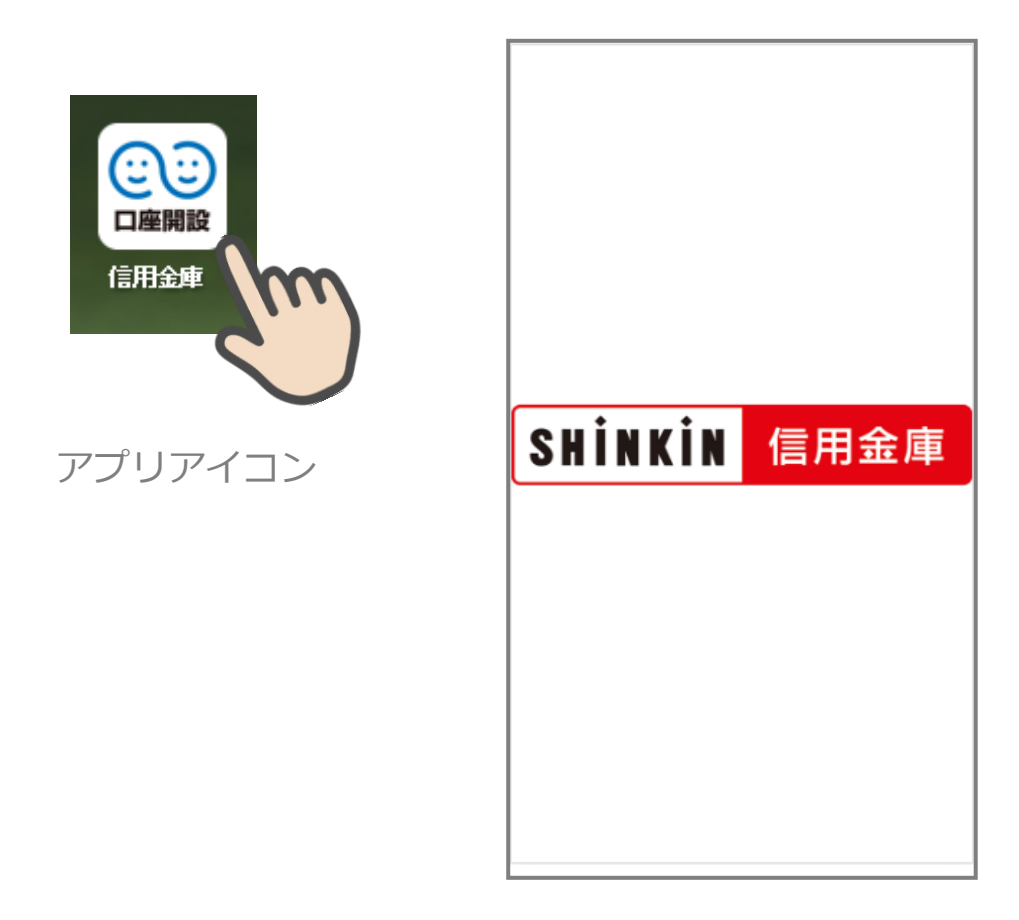

スプラッシュ画面

#### 1.2 アプリ利用規定の確認

信用金庫口座開設アプリ利用規定を確認し、同意するをタップします。

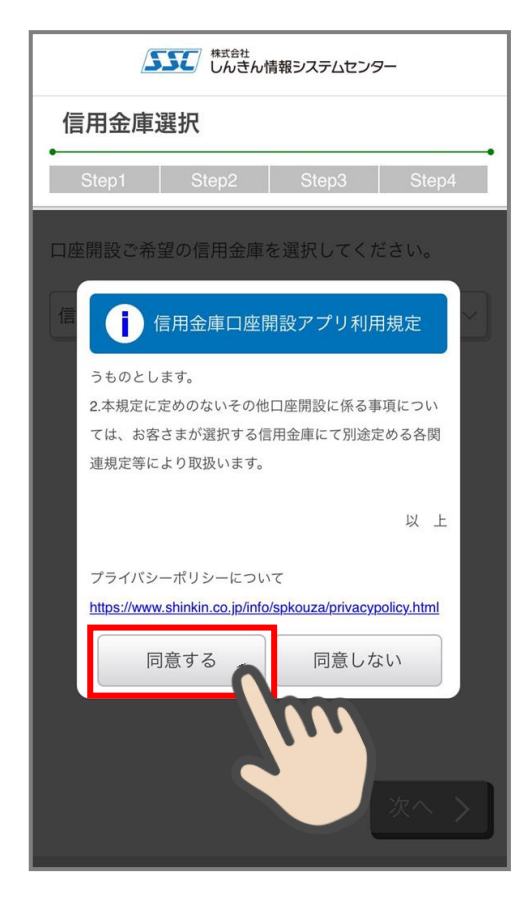

信用金庫口座開設アプリ利用規定

## **1.3** 信用金庫の選択

「信用金庫選択」画面で飯能信用金庫を選択し、次へ>をタップします。「信用金庫選択確認」画面に、飯能信用金庫が表示されていることを確認し,次へ>をタップします。

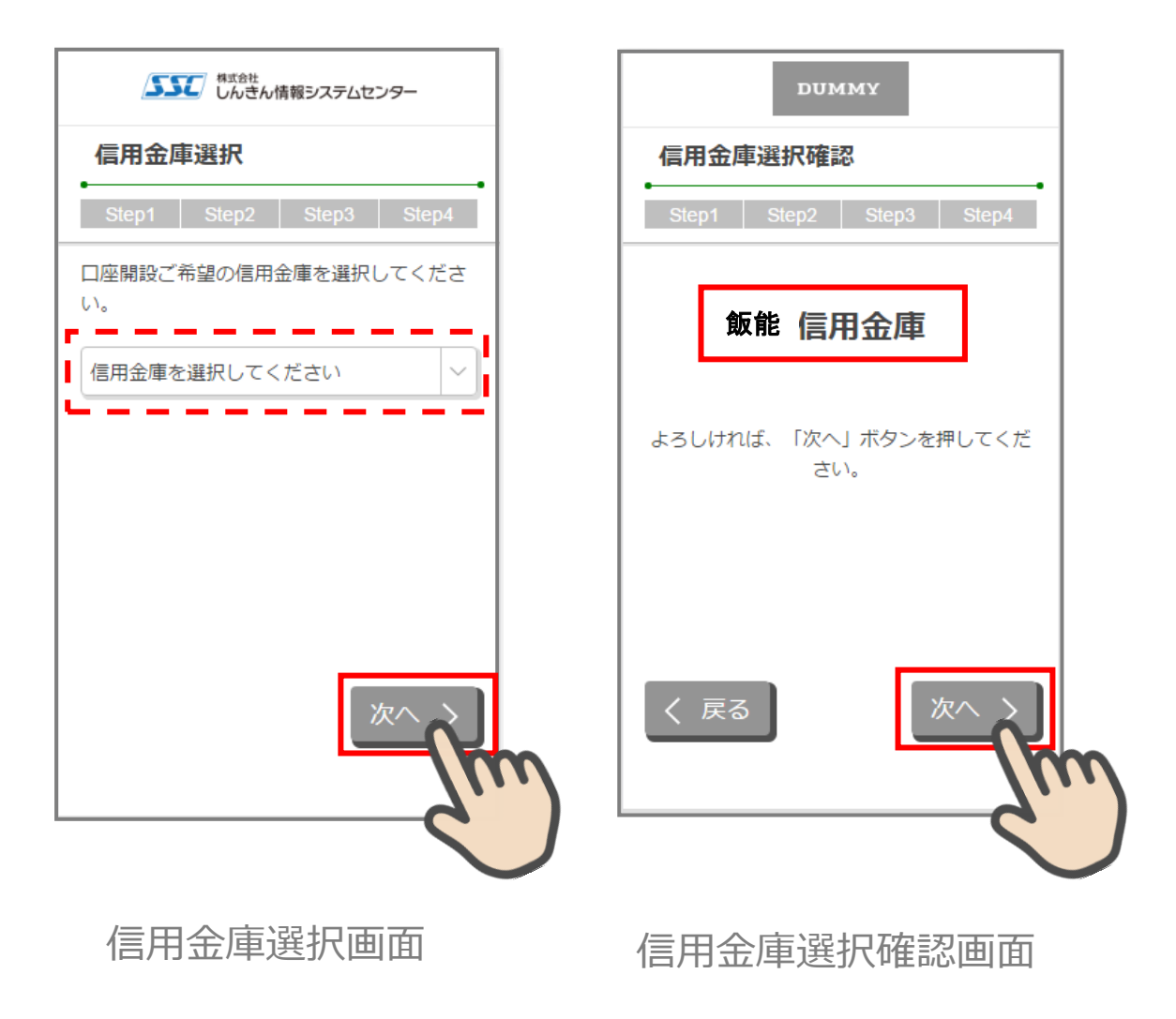

## 2. 各種規約・重要事項同意 (STEP1 画面)

#### 2.1 各種規約・重要事項の同意

「各種規約・重要事項」画面で、各種規約をタップし、規約内容を確認します。全ての規約を確認後、「上記条件、規約・重要事項に同意する」にチェックを入れて 次へ> をタッ プします

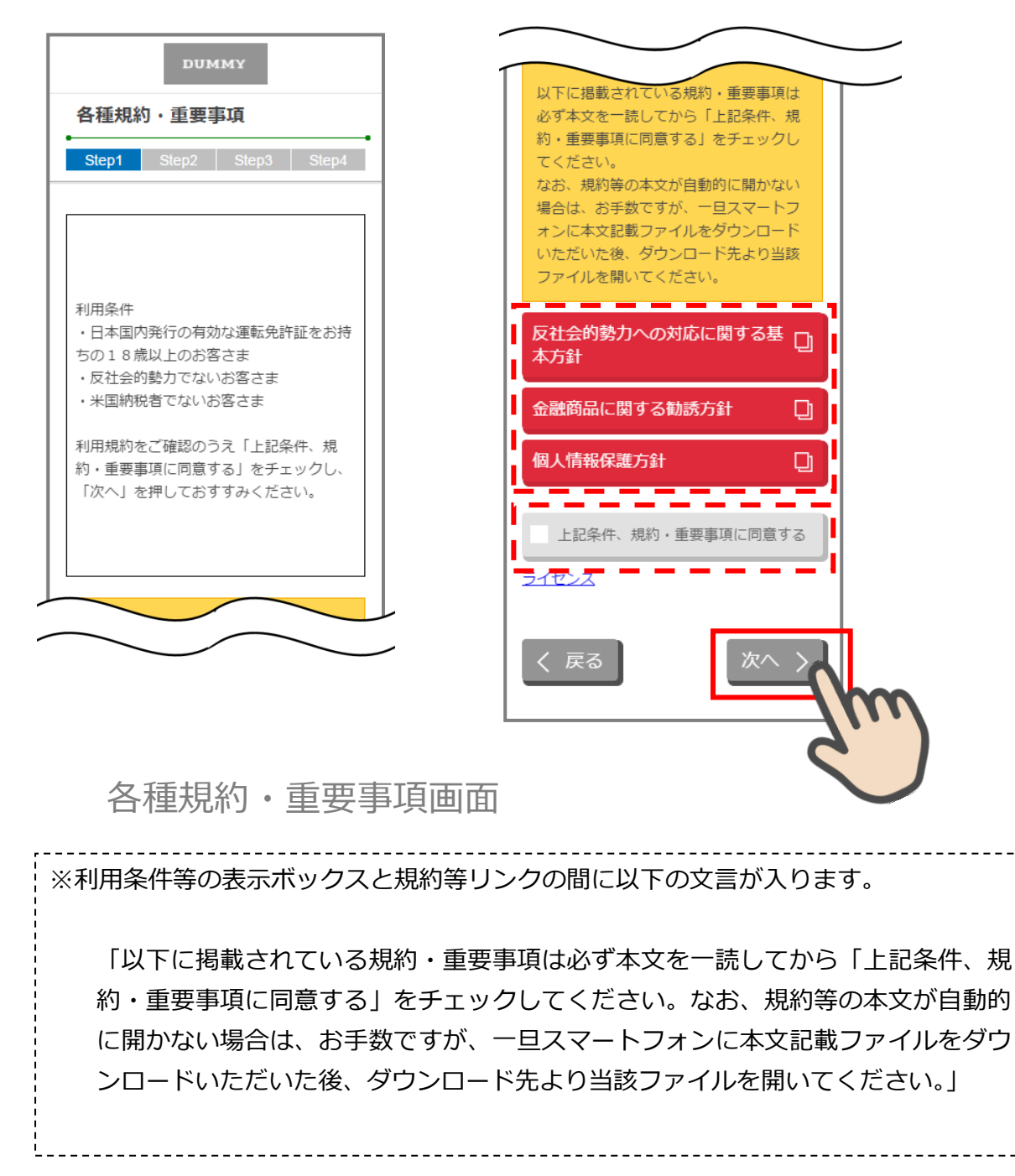

#### 2.2 各種規約・重要事項の既読後のイメージ

各種規約の既読後および、「上記条件、規約・重要事項に同意する」チェック後のイメージ は以下のとおりです。

以下に掲載されている規約・重要事項は 必ず本文を一読してから「上記条件、規 反社会的勢力への対応に関する基 約・重要事項に同意する」をチェックし 本方針 てください。 なお、規約等の本文が自動的に開かない 金融商品に関する勧誘方針 Q) 場合は、お手数ですが、一旦スマートフ オンに本文記載ファイルをダウンロード いただいた後、ダウンロード先より当該 個人情報保護方針 ファイルを開いてください。 \_\_\_\_\_\_ 反社会的勢力への対応に関する基 上記条件、規約・重要事項に同意する 本方針 イヤンス 金融商品に関する勧誘方針 D 戻る 個人情報保護方針 D 上記条件、規約・重要事項に同意する ライセンス く戻る 次へ ) すべての規約を読み、 各種規約・重要事項画面 「上記条件、規約・重要事項に同意する」 チェックボックスにチェックを入れることで お申込みいただけます。

※赤反転している規約ボックスをタップすると当該規約の PDF または Web ページが表示されます。一読後、iPhone の場合 ホームボタン/Android の場合 <>印を押下しページを閉じて下さい。閉じると青反転します。

## 3. 申込み可能地域の確認/取引店舗の選択 (STEP1 画面)

#### 3.1 申込み可能地域の確認

「申込み可能地域確認」画面で、自宅または勤務先が申込み可能地域に該当するか確認を します。

自宅および勤務先の郵便番号を入力して、次へ>をタップします。

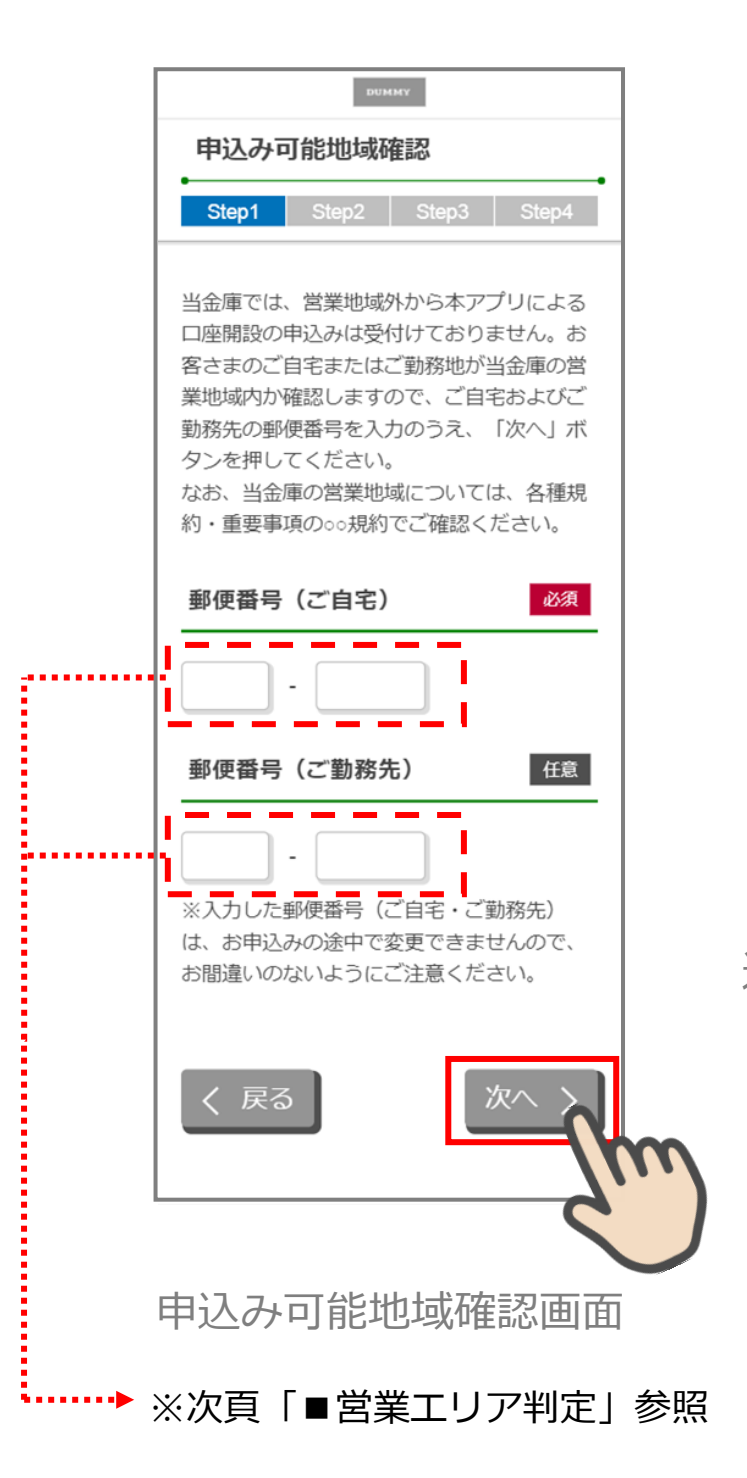

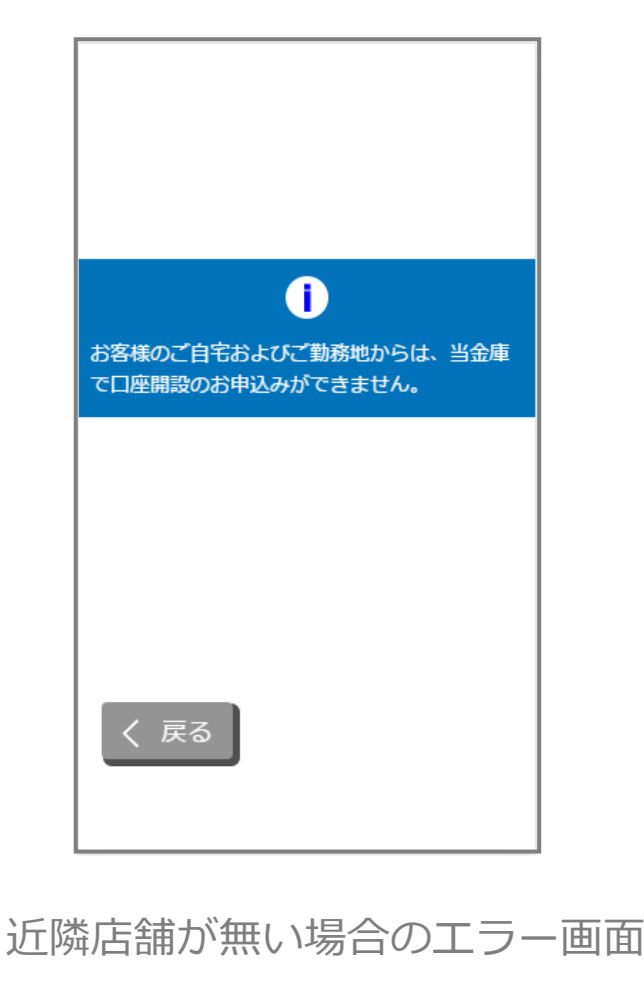

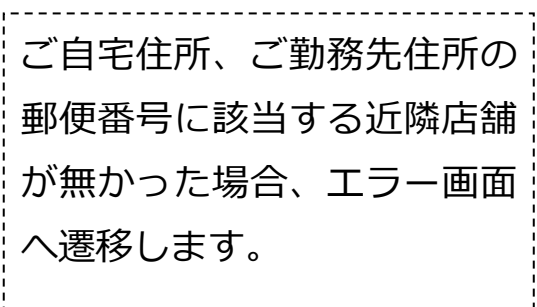

■申込み可能地域の確認

申込み可能地域確認画面で入力した郵便番号を店舗マスタと照合し、合致する郵便番号が 存在するか確認します。

① 郵便番号(ご自宅)の数字 7 桁と店舗マスタ(営業エリア・近隣店舗検索用)の郵便番 号 7 桁を完全一致で検索し、

- Ⅰ 一致する郵便番号が存在する。 → 店舗検索画面へ
- Ⅱ 一致する郵便番号が存在せず、郵便番号(ご勤務先)に郵便番号の入力がない。

→ エラー画面へ

- Ⅲ 一致する郵便番号が存在せず、郵便番号(ご勤務先)に郵便番号の入力がある。
   → ②へ
- ② 郵便番号(ご勤務先)の数字 7 桁と店舗マスタ(営業エリア・近隣店舗検索用)の郵便 番号 7 桁を完全一致で検索する。
- Ⅰ 一致する郵便番号が存在する。 → 店舗検索画面へ
- Ⅱ 一致する郵便番号が存在しない。→ エラー画面へ

■店舗検索画面

- エリア検索・・・申込み可能地域確認画面で入力した郵便番号をマスタと照合し、一致する 店舗の一覧を表示します。
- ① 取引店舗の検索方法を選択
  - I エリア検索を選択 → 店舗検索結果(エリア検索)へ(②へ)
- ② エリア検索選択時

店舗マスタ(営業エリア・近隣店舗検索用)に登録された郵便番号と照合し、以下を検索します。

I 申込み可能地域確認画面で郵便番号(ご自宅)のみ入力

→ 郵便番号(ご自宅)の一致する店舗コードを全て取得し③へ

- Ⅱ 申込み可能地域確認画面で郵便番号(ご自宅)と郵便番号(ご勤務先)の両方を入力
  - → 郵便番号(ご自宅)の一致する店舗コードおよび郵便番号(ご勤
    - 先)が含まれる店舗コードを全て取得し③へ
- ③店舗検索結果(エリア検索)
  - ② で取得した店舗コードに該当する店舗を店舗マスタ(営業エリア・近隣店舗検索用)から取得し、画面上に一覧を表示する。

## 3.2 取引店舗選択

「取引店舗選択」画面で取引店舗の検索方法を選択します。 エリア検索をタップします。

| DUMMY                               |   |
|-------------------------------------|---|
| 取引店舗選択                              |   |
| Step1 Step2 Step3 Step4             |   |
| 口座開設ご希望の店舗について、下記メニュ<br>ーよりお進みください。 |   |
| エリア検索                               |   |
|                                     | m |
|                                     |   |
|                                     |   |
| く 戻る                                |   |
|                                     |   |

取引店舖選択画面

エリア検索タップ・・・3.3 店舗検索結果(エリア検索)へ遷移します。

## 3.3 営業エリアによる店舗検索

「店舗検索結果(エリア検索)」画面に該当店舗一覧が表示されます。 表示された一覧から申込店舗を選択します。

|        |        | otopo | Step4 |      |  |  |
|--------|--------|-------|-------|------|--|--|
| ご希望の店舗 | 浦を選択して | ください。 |       |      |  |  |
| ○○支店   |        |       | >     |      |  |  |
| ○○支店   |        |       | >     |      |  |  |
| ○○支店   |        |       | >     |      |  |  |
| ○○支店   |        |       | >     |      |  |  |
| ○○支店   |        |       | >0    |      |  |  |
| ○○支店   |        |       | >     | (11) |  |  |
| ○○支店   |        |       | \     |      |  |  |
|        |        |       |       |      |  |  |
|        |        |       |       |      |  |  |
|        |        |       |       |      |  |  |
|        |        |       |       |      |  |  |
|        |        |       |       |      |  |  |
|        |        |       |       |      |  |  |
|        |        |       |       |      |  |  |

## **3.4 取引店舗の確認**

「取引店舗確認」画面で選択した店舗を確認し、次へ>をタップします。

| DUMMY                                   |
|-----------------------------------------|
| 取引店舗確認                                  |
| Step1 Step2 Step3 Step4                 |
| ○○支店                                    |
| よろしければ、「次へ」ボタンを押してくだ<br>さい。             |
|                                         |
|                                         |
|                                         |
|                                         |
|                                         |
| く 戻る 次へ 入                               |
| /////////////////////////////////////// |
| 四己店舖確認面面                                |
| 取り11石舗11進認画画                            |
| <u>.</u>                                |
| 取引店舗選択画面まで戻り                            |
| ます。                                     |
|                                         |

# 4. 電話番号認証 (STEP2 画面)

## 4.1 携帯電話番号の入力

操作中のスマートフォンの携帯電話回線を選択し、携帯電話番号を入力して 次へ> をタ ップします

| DUMMY                                                                                |                  |
|--------------------------------------------------------------------------------------|------------------|
| 電話番号認証                                                                               |                  |
| Step1 Step2 Step3 Step4                                                              |                  |
| 電話番号認証を行います。現在ご利用してい<br>るスマートフォンの携帯電話回線を下記より<br>選択し、携帯電話番号を入力のうえ「次へ」<br>ボタンを押してください。 |                  |
| 携带電話回線                                                                               |                  |
| * 正しい携帯電話回線を選択してください。                                                                |                  |
| ● NTTドコモ回線                                                                           |                  |
| ● au回線                                                                               |                  |
| ● ソフトバンク回線                                                                           |                  |
| 携带電話番号 必須                                                                            |                  |
|                                                                                      |                  |
|                                                                                      |                  |
|                                                                                      |                  |
|                                                                                      | 携帯電話回線と携帯電話番号の組み |
| /m                                                                                   | 合わせが相違している場合は、認証 |
| 2                                                                                    | <b>ノ</b> できません。  |
| 電話番号認証画面                                                                             |                  |

■電話番号認証の仕組みについて

本アプリをダウンロードし起動すると、アプリ識別番号が自動付与されます。

口座開設申込者のスマートフォンから電話番号認証画面で携帯電話回線(キャリア)および 携帯電話番号を入力し送信すると、データセンターのサーバに「アプリ識別番号+金庫番号+ 携帯電話回線(キャリア)+携帯電話番号」が登録されます。

登録された携帯電話番号が各キャリアの保有している番号であることが確認できた場合は、 当該電話番号宛にショートメッセージ(以下、「SMS」という)を送信します。(確認できない 場合、SMS は送信しません。)

受信した SMS に記載された URL をタップすると、データセンターのサーバでアプリ識別番号の認証を行い、識別番号が一致した場合は次画面を表示します。(異なるスマートフォンで SMS を受信した場合は、URL をタップしても認証されません。)

また、データセンターのサーバでは、同一信用金庫に対する同一携帯電話番号から複数回の 口座開設申込みが出来ないように制御しています。(電話番号認証エラー:現在ご利用中の携 帯電話番号は既に口座開設をお申込みいただいております。)

なお、データセンターの DB サーバでは申込みデータを 40 日間保管しますが、同期間経過 後に当該データを自動削除しますので、申込みが完了してから 40 日経過後は、同一信用金庫 に対して同一携帯電話番号から口座開設申込みが可能となります。

同一携帯電話番号で別の信用金庫に口座開設申込みを行う場合は、申込みの完了したアプリを一旦削除し、新たにアプリを再取得することで可能です。

(アプリ識別番号+金庫番号の組み合わせが別のものとなるため)

間違った携帯電話回線や携帯電話番号を入力した結果、一定時間内に電話番号認証ができな かった場合は、「電話番号認証エラー:電話番号認証に失敗しました」が表示されます。

具体的には、電話番号認証操作(次ページ記載の「電話番号確認」画面で<u>次へ></u>を押下) を10分間に3回行った場合、4回目以降は<u>次へ></u>を押下する度に、上記エラーメッセージ が表示され、電話番号認証が不可となります。

なお、このメッセージが最後に表示されてから、およそ1時間経過後に電話番号認証が可能 となります。(したがって、本メッセージが表示された場合は、1時間以上経過してから再度 電話番号認証を行ってください。)

## 4.2 携帯電話番号の確認

「電話番号確認」画面で、選択した携帯電話回線と携帯電話番号を確認し、 次へ> をタップします。

| DUMMY                                                                                                    |                   |
|----------------------------------------------------------------------------------------------------|-------------------|
| 電話番号確認                                                                                                    |                   |
| Step1 Step2 Step3 Step4                                                                                                    |                   |
| 下記携帯電話回線および携帯電話番号で正し<br>い場合は、「次へ」ボタンを押してくださ<br>い。後ほど下記電話番号宛にSMSメッセージ<br>を送信します。<br>なお、SMSメッセージの受信拒否を設定して<br>いる場合は、あらかじめ受信拒否設定を解除<br>してください。 |                   |
| 携带電話回線                                                                                                    |                   |
| -<br>NTTドコモ回線                                                                                                    |                   |
| 携带電話番号                                                                                                    |                   |
| 090-1234-5678                                                                                                    |                   |
| く 戻る 次へ と) 電話番号確認画面                                                                                                    |                   |
|                                                                                                    | 正しい操作を行わなかった場合、電話 |
|                                                                                                    | 番号認証エラー画面に遷移します。  |
|                                                                                                    | <u> </u>          |

## 4.3 携帯電話番号の認証エラー①

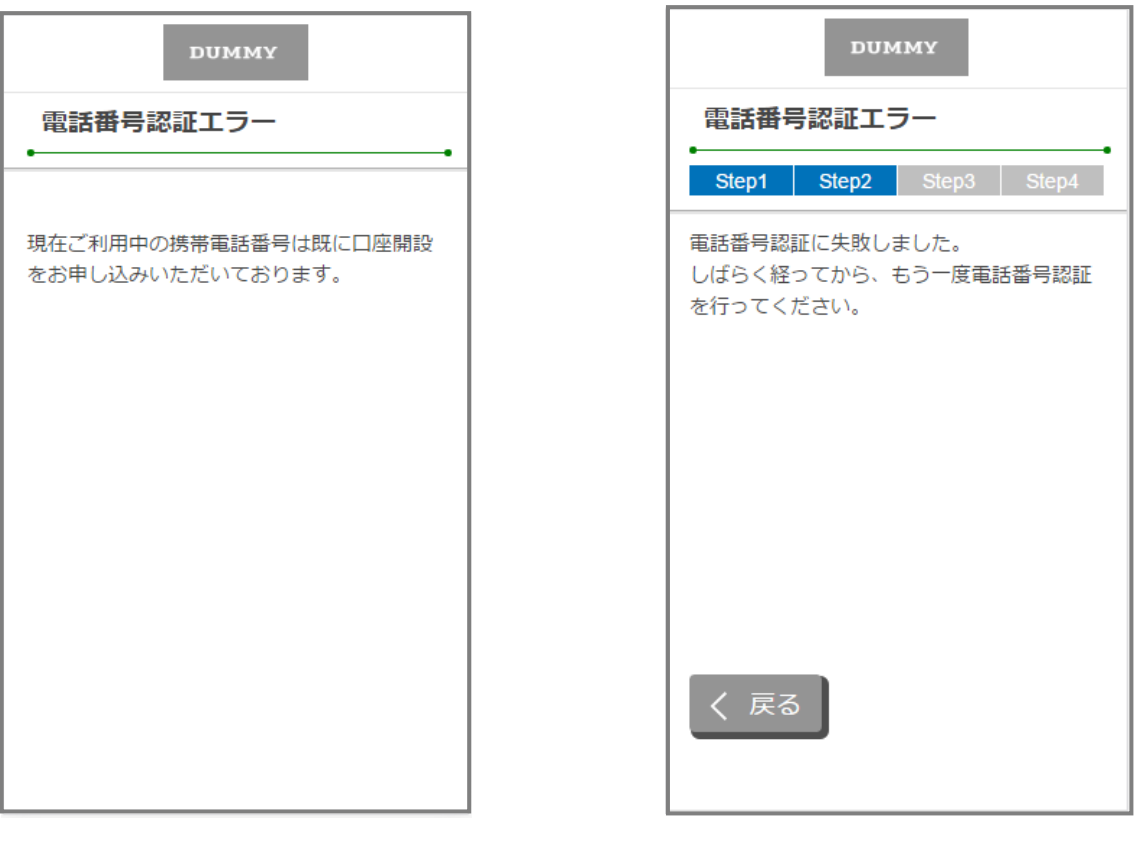

# 電話番号認証エラー画面

申込完了後、同じスマホ (同じ電話番号)で、申込 済み信用金庫を選択し、電 話番号認証操作を行った 場合に表示。

10分間に3回、電話番号 認証の送信依頼(電話番号 確認画面で次へ>を3回 押下)を行った後、4回目 の送信依頼を行った場合 に表示。

\_ \_ \_ \_ \_ \_ \_ \_ \_ \_ \_ \_ \_

#### 4.4 SMS メッセージの送信

「SMS メッセージ送信」画面が起動し、SMS メッセージを受信します。受信した SMS メ ッセージを立ち上げ、メッセージ内の URL をタップします。

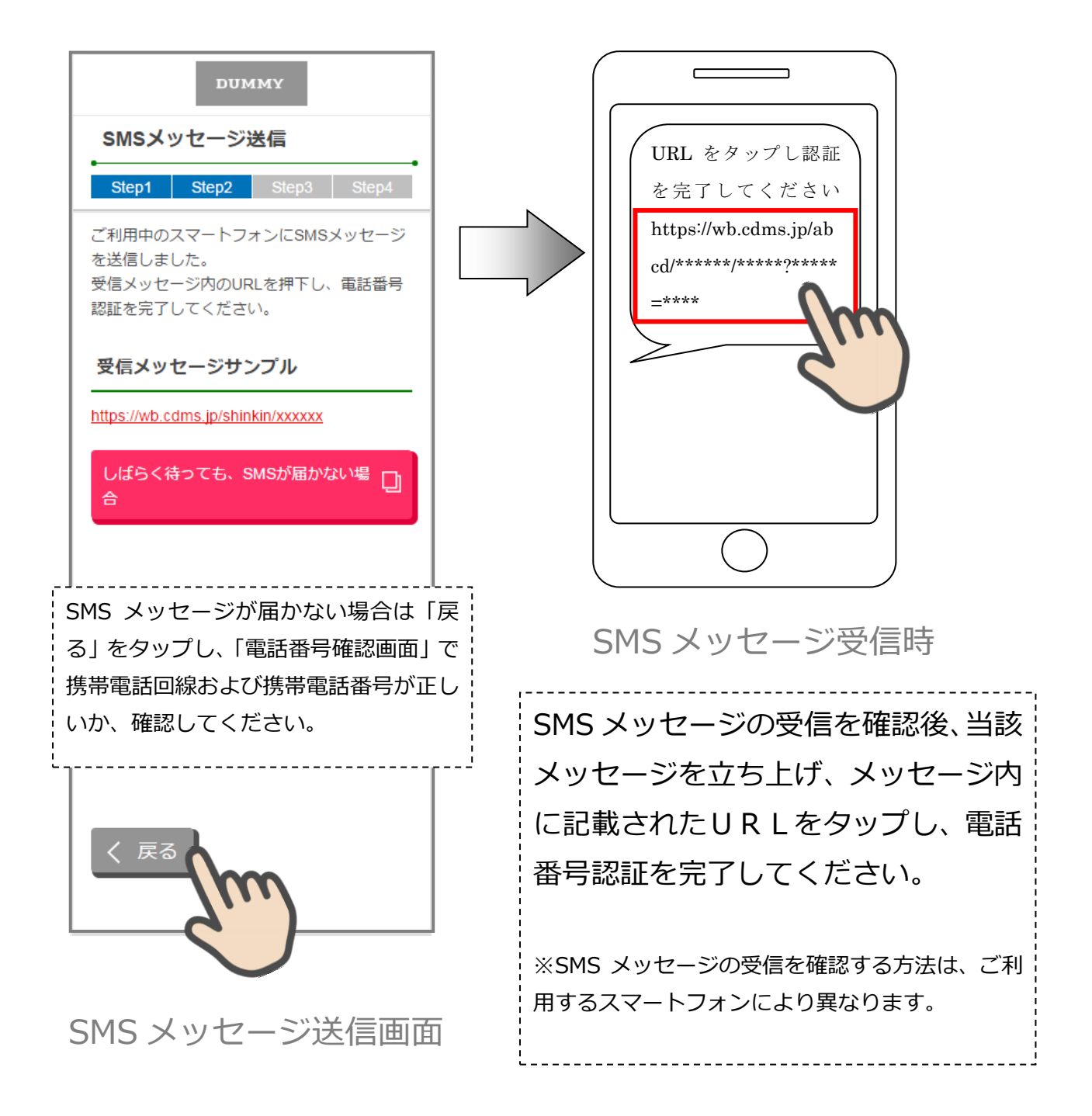

## 4.5 電話番号認証の完了

「電話番号認証完了」画面で 次へ> をタップし、運転免許証撮影画面に遷移します。

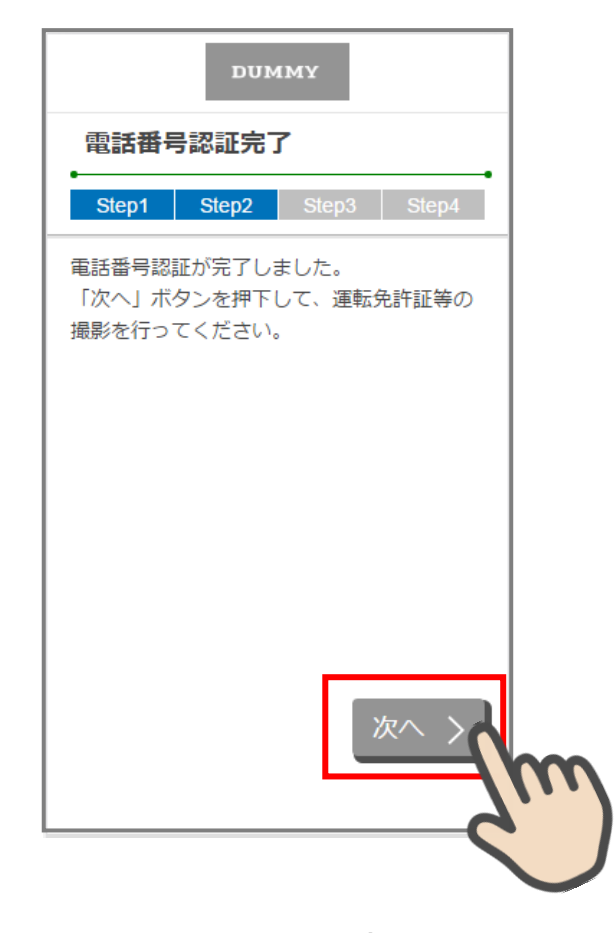

電話番号認証完了画面

## 4.6 電話番号認証エラー②

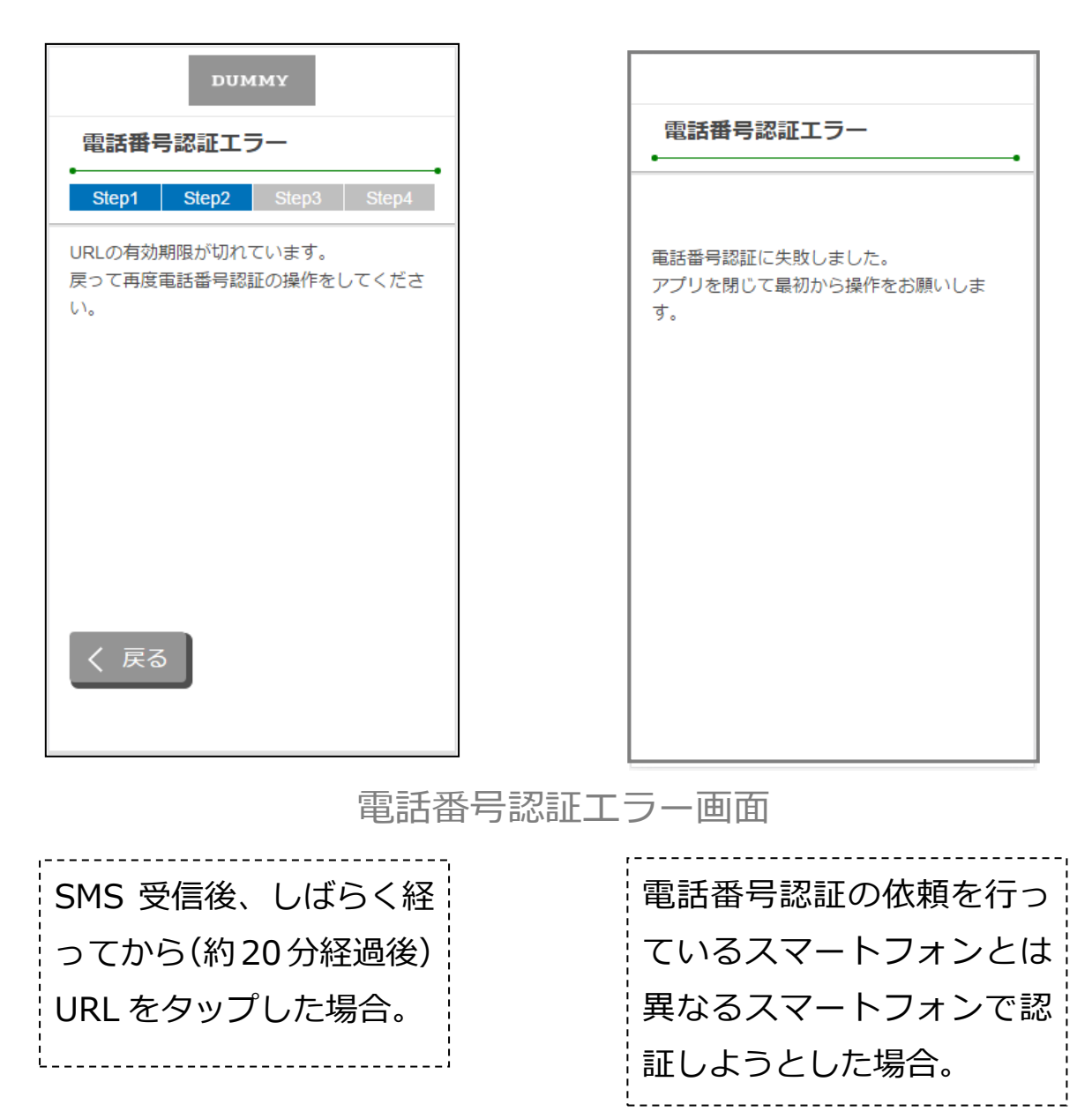

17

# 5. 運転免許証撮影(STEP3 画面)

5.1 運転免許証・印影撮影の場合

#### 5.1.1 運転免許証·印影撮影案内

「運転免許証・印影撮影案内」画面で運転免許証・印影撮影時の注意事項を確認し、撮影する> をタップします。

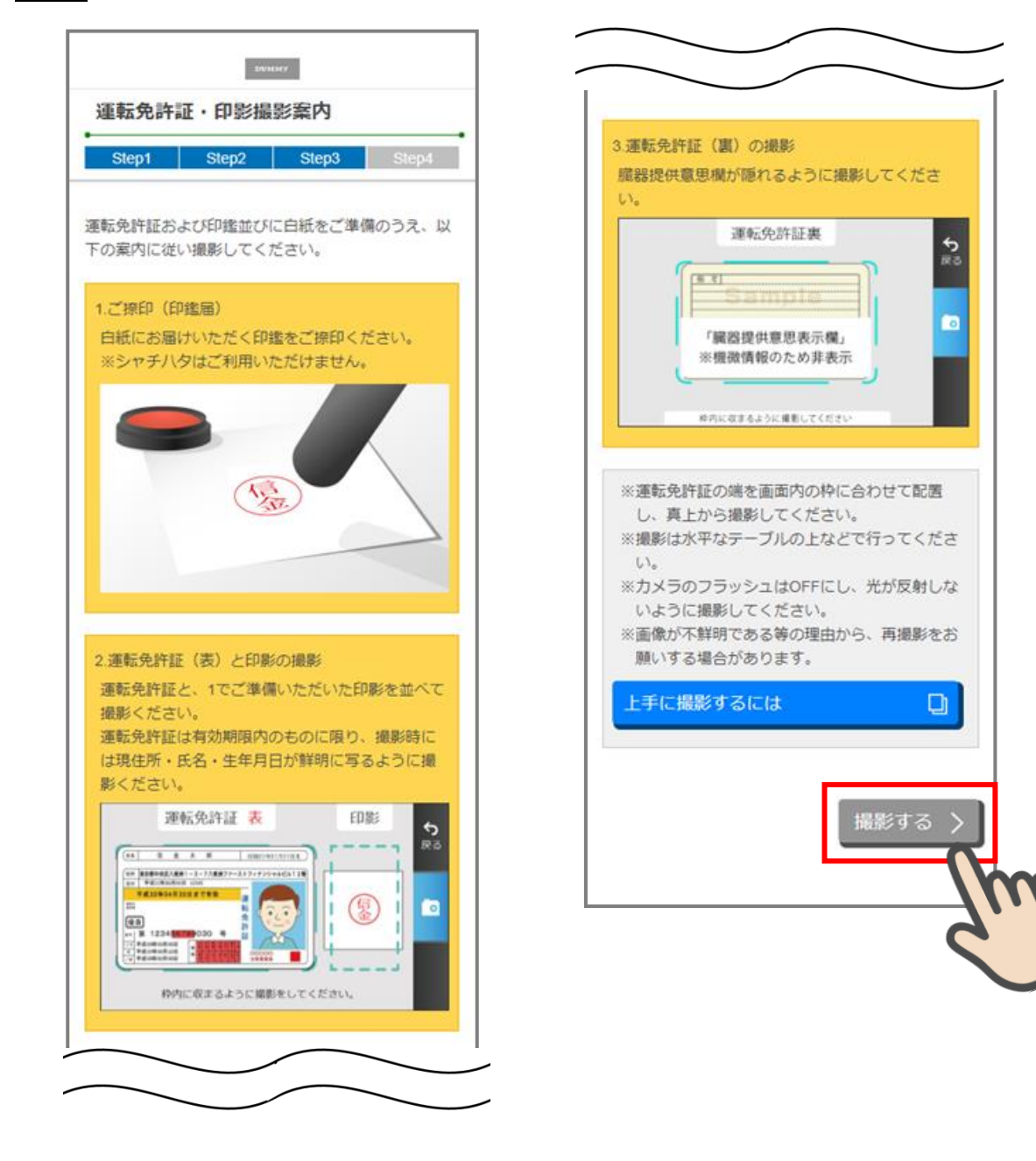

#### 5.1.2 運転免許証(表)・印影撮影

撮影画面が起動するので、表示された撮影用の枠線に運転免許証と印影を合せて<u>カメラ</u>をタップします。

撮影画像を確認して 次へ をタップします。

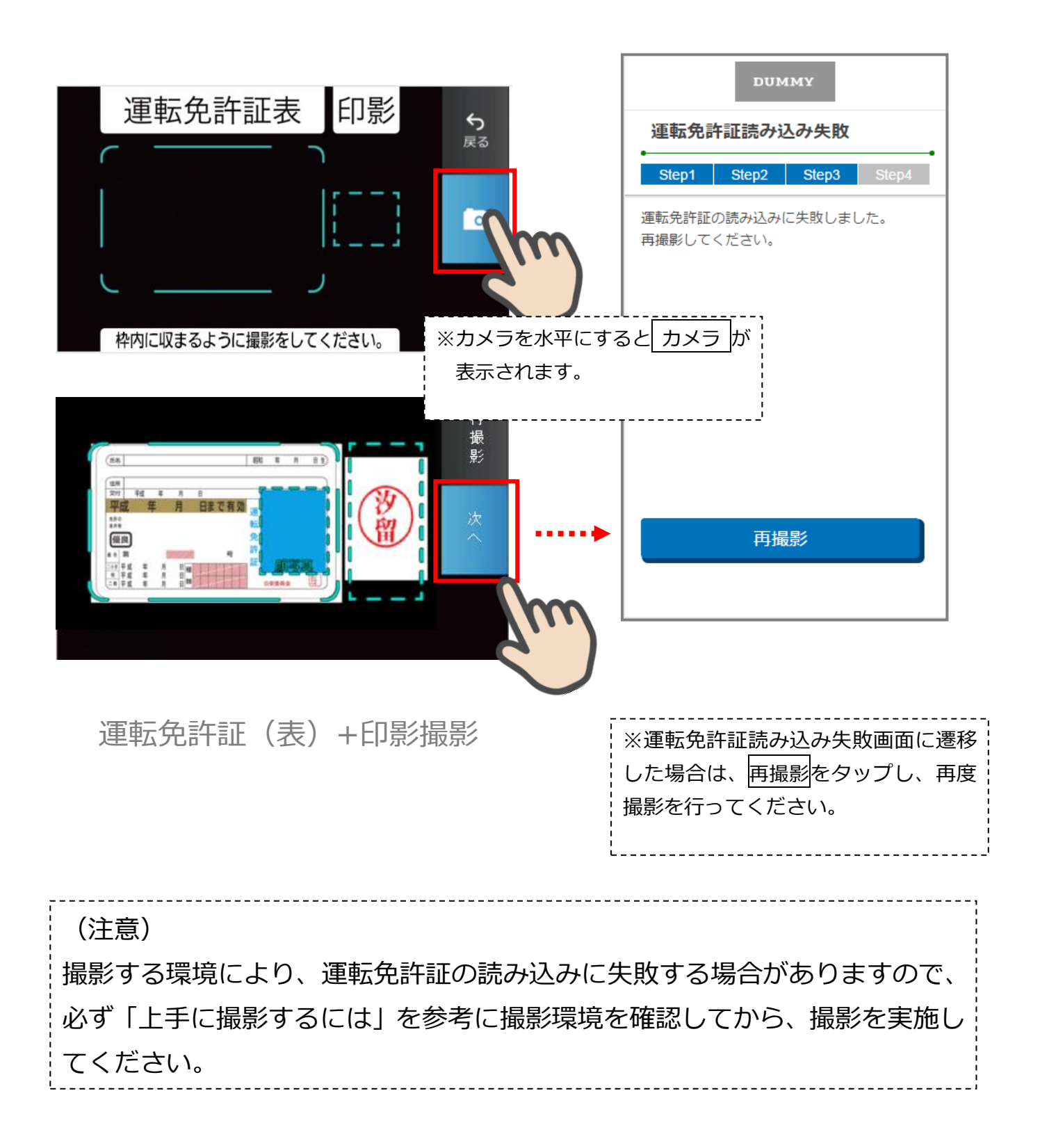

#### 5.3 運転免許証(裏)撮影

「運転免許証(裏)撮影」画面で、運転免許証の裏面を撮影します。 運転免許証の裏面を撮影用の枠線に合わせて カメラ をタップします。 撮影後、画像を確認して 次へ をタップします。

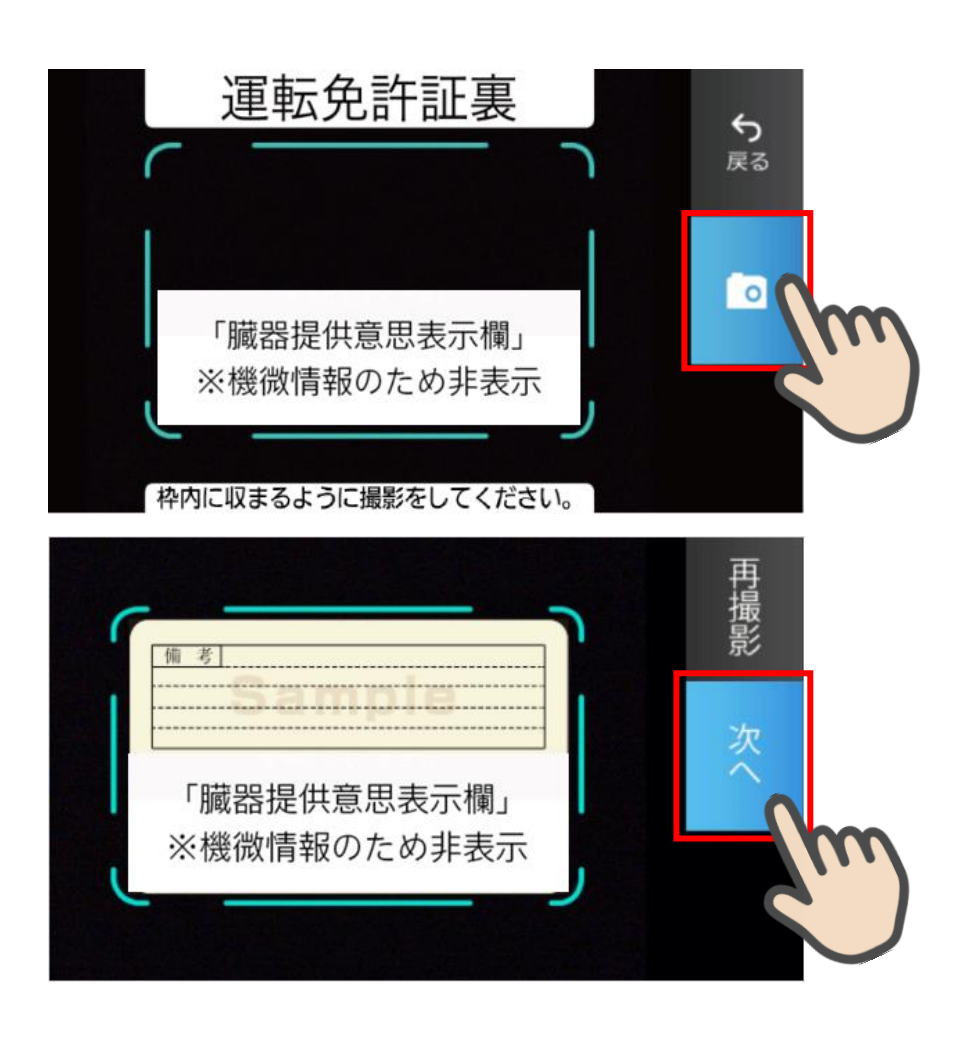

運転免許証(裏)撮影

## 5.4 撮影画像の確認

「撮影画像の確認」画面で撮影した画像を確認し、次へ>をタップします。

| JUMMY         撮影画像の確認         Step1       Step2       Step3       Step4         場影した画像をご確認ください。再撮影を行う場合は、再撮影ボタンを押してください。         ・       ・       ・       ・       ・       ・       ・       ・       ・       ・       ・       ・       ・       ・       ・       ・       ・       ・       ・       ・       ・       ・       ・       ・       ・       ・       ・       ・       ・       ・       ・       ・       ・       ・       ・       ・       ・       ・       ・       ・       ・       ・       ・       ・       ・       ・       ・       ・       ・       ・       ・       ・       ・       ・       ・       ・       ・       ・       ・       ・       ・       ・       ・       ・       ・       ・       ・       ・       ・       ・       ・       ・       ・       ・       ・       ・       ・       ・       ・       ・       ・       ・       ・       ・       ・       ・       ・       ・       ・       ・       ・       ・       ・       ・       ・       ・       ・       ・       ・       ・       ・       ・       ・       ・< | 上記画像でよろしければ、「次へ」ボタン<br>を押してください。                                                                         |
|----------------------------------------------------------------------------------------------------|----------------------------------------------------------------------------------------------------|
| 再撮影                                                                                                    | <ul> <li>再撮影をタップするとカメラが立ち<br/>上がりタップした画像の撮影ができ<br/>ます。</li> <li>再撮影後は撮影画像の確認画面が再<br/>度表示されます。</li> </ul> |

撮影画像の確認画面

#### 5.5 読み取り結果の確認

「読取結果の確認」画面で運転免許証の読み取り結果を確認し、口座開設情報に反映する 場合は、使用する項目の「この読み取り結果を使用する」にチェックをして 次へ>をタ ップします。

読み取り結果を使用しない場合は、次へ>をタップします。

| DUMMY                                                              |                     |
|--------------------------------------------------------------------|---------------------|
| 読取結果の確認                                                            |                     |
| Step1 Step2 Step3 Step4                                            |                     |
| 運転免許証の読み取り結果は以下のとおりです。口座<br>開設情報に反映する項目をチェックし、「次へ」ボタ<br>ンを押してください。 |                     |
| おなまえ                                                               |                     |
|                                                                    | 「この読み取り結果を使用する」に    |
| この読み取り結果を使用する                                                      | チェックが入っている場合は、口座    |
|                                                                    | 開設情報入力画面に読取結果を自動    |
|                                                                    | 反映します。              |
| Cの読み取り結果を使用する                                                      | ※JIS 第1水準、第2水準以外の文字 |
|                                                                    | は、JIS 第1水準、第2水準の類似文 |
| 生年月日                                                               | 字に自動変換します。          |
|                                                                    |                     |
| この読み取り結果を使用する                                                      |                     |
|                                                                    | 読取結果が表示されない         |
| く 戻る 次へ >                                                          | 撮影の際、運転免許証の表面を光が    |
|                                                                    | ▶ 反射する、周囲が暗い等、文字の認  |
|                                                                    | 識に困難な環境で撮影を実施した場    |
|                                                                    | ▶ 合に発生します。          |
| 読取結果の確認画面                                                          | L                   |

# 6. 口座開設情報の入力 (STEP4 画面)

「口座開設情報入力」画面で口座開設情報を入力します。 画面の入力項目に従って、必須項目を全て入力後、 保存して次へ> をタップします。

|                                                                                                    | ,                                                                                                    |
|----------------------------------------------------------------------------------------------------|----------------------------------------------------------------------------------------------------|
| DUMMY         口座開設情報入力         Step1       Step2       Step3       Step4         下記項目を入力し、「保存して次へ」ボタン<br>を押下してください。         氏名       必須         姓         二         メイ | 読取結果を使用した場合、「氏名 (漢字)」、<br>「都道府県・市区町村郡・丁目・番地・<br>建物名・部屋番号など」、「生年月日」が<br>自動反映されます。<br>読取結果を使用しない場合や、読取結果<br>が間違っていた場合は、本画面で入力し<br>てください。<br>※JIS 第1水準、第2水準および一部外字<br>(髙、﨑など氏名でよく利用される漢字)<br>以外の文字は入力できません。 |
| 郵便番号         郵便番号から住所を検索         都道府県         市区町村郡         丁目・番地・建物名・部屋番号など         ご住所(力ナ)                                                                           | <ul> <li>● 氏名 (カナ) を入力します。</li> <li>申込可能地域確認を行った場合、確認時<br/>に入力した郵便番号が自動反映され、変<br/>更することはできません。</li> <li>住所が自動反映されていない場合は、郵<br/>便番号を入力し「郵便番号から住所を検<br/>索」をタップして住所を検索してください。</li> </ul>                    |

| 性別 必須                                                                                                    |                                                                                                    |
|----------------------------------------------------------------------------------------------------|----------------------------------------------------------------------------------------------------|
| <ul><li>● 男性</li><li>● 女性</li></ul>                                                                            |                                                                                                    |
| 生年月日                                                                                                    | Eメールアドレス 必須                                                                                                    |
| <ul><li>ヘ 大正</li><li>〇 昭和</li><li>〇 平成</li></ul>                                                               | Eメールアドレス(確認用)<br>sample123@samplemail.co.jp                                                                                                    |
| 年<br>()<br>年<br>()<br>月<br>()<br>日                                                                             | ※1 ご入力メールアドレス宛に、後ほど「お申込受<br>付完了メール」を配信しますので、受信可能なメール<br>アドレスをご指定ください。                                                                                                    |
| 【預金取引に係る届出】<br>私の実特法上の居住地国は日本のみで<br>あり、上記情報が正確であることを認<br>めます。なお、居住地国その他記載情<br>報に変更があった場合は、3ヶ月以内<br>に再度届出いたします。 | <ul> <li>※2 「お申込受付完了メール」の送信元ドメインは<br/>『@cdms.jp』となりますので、ドメイン指定受信を行<br/>っている場合は上記ドメインの受信可能設定を行って<br/>下さい。</li> <li>※3 インターネットバンキングをお申込の場合は、<br/>ご入力メールアドレスをインターネットバンキングの<br/>登録アドレスとさせていただきます。</li> </ul> |
| ご利用目的 必須                                                                                                    |                                                                                                    |
| 選択してください                                                                                                    |                                                                                                    |
| 主なご利用目的を選択してください。「その<br>他」を選択した場合は、「ご利用目的(その<br>他)」に利用目的を入力してください。                                             | 口座開設情報入力画面                                                                                                    |
| ご利用目的(その他)                                                                                                    |                                                                                                    |
|                                                                                                    |                                                                                                    |
| ご連絡先 必須                                                                                                    |                                                                                                    |
| ご自宅に固定電話がない場合、自宅電話番号にはお使いの携帯電話番号を入力してくださ                                                                       |                                                                                                    |
| 自宅電話番号                                                                                                    |                                                                                                    |
|                                                                                                    | ·                                                                                                    |
|                                                                                                    | ・携帯電話番号は電話番号認証で入力し                                                                                                    |
|                                                                                                    | た雷話番号が白動表示されます                                                                                                    |

# 7. ご職業・勤務先情報の入力 (STEP4 画面)

「ご職業・勤務先情報入力」画面で職業・勤務先の情報を入力します。入力後に 保存して次 へ>をタップします。

| DUMMY                                                              |                                  |
|--------------------------------------------------------------------|----------------------------------|
| ご職業・勤務先情報入力<br>Step1 Step2 Step3 Step4                             | 勤務先電話番号 <b>必須</b>                |
| 下記項目を入力し、「次へ」ボタンを押してくださ<br>い。<br>ご職業<br>必須                         | 到7377-12 100K田 - 5<br>勤務先郵便番号 必須 |
| 会社員<br>ご職業を選択してください。「その他」を選択した場<br>合は、「ご職業(その他)」欄に職業を入力してくだ<br>さい。 | 郵便番号から住所を検索         都道府県         |
| ご<br>職業<br>(その他)<br>ご<br>勤務先                                       | 市区町村郡<br>び須<br>丁目・番地・建物名など<br>び須 |
| 勤務先<br><u> 必須</u><br>勤務先(カナ)<br><u> 必須</u>                         | ご<br>住所 (カナ)<br>び<br>須           |
| 部署名                                                                |                                  |
| ご職業・勤務先情報入力画面                                                      |                                  |
| 申込可能地域確認を行った場合、<br>自動反映され、変更することはて                                 | 確認時に入力した郵便番号が<br>ごきません。          |

# 8. その他情報の入力 (STEP4 画面)

※信用金庫の設定により表示される項目は異なります。

「その他入力」画面では、キャッシュカード、通帳、インターネットバンキング利用申込 情報を入力します。入力後に保存して次へ>をタップします。

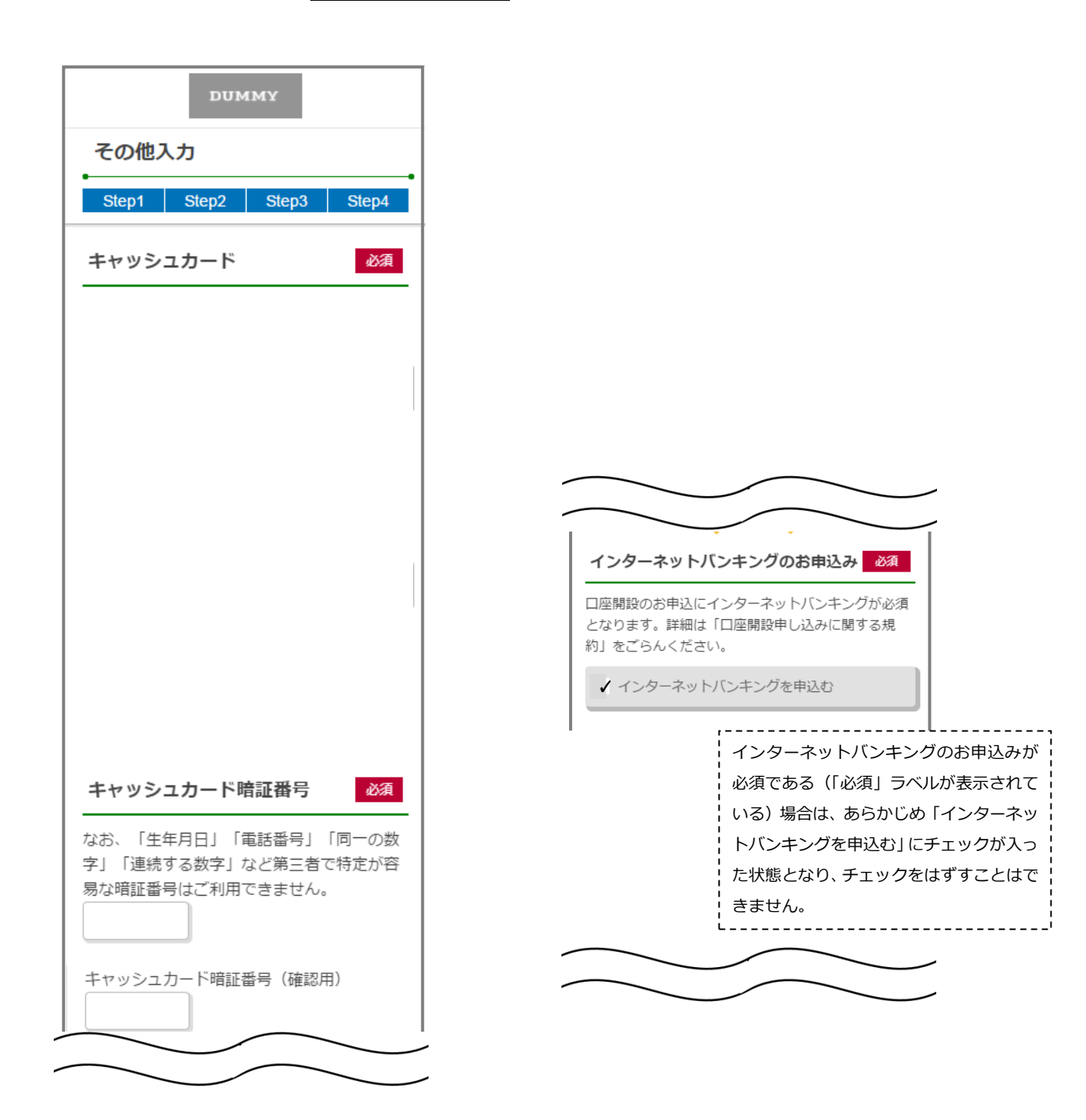

その他入力画面

| 契約者ID                                                                                                    | 取引通知メール(Eメール) 必須                                            |
|----------------------------------------------------------------------------------------------------|-------------------------------------------------------------|
| 6~12桁の英数字で、英字・数字をそれぞれ1<br>文字以上使用してご記入ください。<br>(英字は大文字・小文字を区別します。)<br>※決定後変更できません                                                                                                   | <b>○</b> 要 <b>○</b> 不要                                      |
| 第1希望                                                                                                    |                                                             |
| 第2希望                                                                                                    |                                                             |
| 初回ログインパスワード                                                                                                    |                                                             |
| ・6~12桁の英数字で、英字・数字をそれぞ<br>れ1文字以上使用してご入力ください。<br>(英字は大文字・小文字を区別します。)<br>・ブラウザ用は必須入力、モバイル用は任<br>意入力となりますので、モバイル端末(従<br>来の携帯電話)でご利用予定のある場合は、<br>モバイル用も入力してください。<br>・ブラウザ用とモバイル用は異なる英字・ | <b>キャンペーンコード</b><br>キャンペーンコードをお持ちの方は、以下の<br>欄にコードを入力してください。 |
| 数子をこ入力くたさい。<br>ブラウザ用初回ログインパスワード 必須                                                                                                    |                                                             |
|                                                                                                    |                                                             |
| モバイル用初回ログインパスワード                                                                                                    |                                                             |
| 資金移動用パスワード 必須                                                                                                    |                                                             |
| 10桁の数字でご記入ください。                                                                                                    |                                                             |
| 限度額 必須                                                                                                    |                                                             |
| 限度額は千円単位でご記入ください。なお、<br>金庫で定める限度額を超える場合は、金庫で<br>定める限度額とさせていただきます。                                                                                                    |                                                             |
| 都度限度額(1回)                                                                                                    |                                                             |
| (単位:十円)                                                                                                    | 設定上限は 2,000<br>(1日)の設定上限<br>ります。                            |
|                                                                                                    | その他入力画面                                                     |

| アンケート 必須                                                                       |
|--------------------------------------------------------------------------------|
| ロ座開設アプリをどこでお知りになりました<br>か。以下の項目から1つ選択してください。<br>「その他」を選択した場合は、以下に入力し<br>てください。 |
| 選択してください                                                                       |
| アンケート (その他)                                                                    |
|                                                                                |
| ご意見・ご要望                                                                        |
| ご意見・ご要望がございましたら、ご自由に<br>ご入力ください。(全角100文字以内)                                    |
|                                                                                |
| く 戻る 保存して次へ 〉                                                                  |
| その他入力画面                                                                        |

# 9. 確認画面 (STEP4 画面)

入力情報を確認し問題がなければ、 同意して申込> をタップします。

| DUMMY                                                                                        |                                                       |
|----------------------------------------------------------------------------------------------|-------------------------------------------------------|
| なきの面積                                                                                        | 預金取引に係る届出                                             |
| 7年前の回回<br>Step1 Step2 Step3 Step4                                                            | 私の実特法上の居住地国は日本のみであり、<br>上記情報が正確であることを認めます。な           |
| 入力内容をご確認のうえ、「同意して申込」<br>ボタンを押してください。なお、修正が必要<br>な場合は、各入力情報にある「修正する」ボ<br>タンを押して該当項目を修正してください。 | お、居住地国その他記載情報に変更があった<br>場合は、3ヶ月以内に再度届出いたします。<br>ご利用目的 |
| 口座開設情報入力 修正する                                                                                | 給与口座                                                  |
| 氏久 (逆字)                                                                                      | ご連絡先                                                  |
| <b>広石 (戻子)</b><br>                                                                           | 自宅電話番号<br>03-1234-5678                                |
| 氏名(力士)                                                                                       | 携帯電話番号<br>090-1234-5678                               |
|                                                                                              | Eメールアドレス                                              |
| ご住所 (漢字)                                                                                     | sample123@sample.co.jp                                |
| 101-0002<br>東京都江戸川区篠崎町1-1 篠崎マンショ<br>ン101                                                     | <u>勤務先情報入力</u><br>修正する<br>ご職業                         |
| ご住所 (カナ)                                                                                     | 会社員                                                   |
| ーーーーーーーーーーーーーーーーーーーーーーーーーーーーーーーーーーーーー                                                        | 勤務先 (漢字)                                              |
| 1 シノザキマンション101                                                                               | サンプル株式会社                                              |
| 性別                                                                                           | 勤務先 (カナ)                                              |
| 男性                                                                                           | サンプルカブシキガイシャ                                          |
| 生年月日                                                                                         | 部署名                                                   |
| 平成2年2月2日                                                                                     |                                                       |
|                                                                                              |                                                       |

#### 勤務先電話番号

03-1234-5678

#### 勤務先内線番号

01234567890

#### 勤務先住所 (漢字)

101-0002 東京都千代田区紀尾井町1-1紀尾井町ビル 10階

#### 勤務先住所(カナ)

トウキョウトチヨダクキオイチョウ1-1キ オイチョウビル10カイ

#### その他入力

修正する

暗証番号

....

インターネットバンキングお申込み

申し込む

#### 契約者ID

第1希望 ABCDE123456

第2希望 123456ABCDE

#### 初回ログインパスワード

ブラウザ用初回ログインパスワード

•••••

モバイル用初回ログインパスワード

•••••

#### 資金移動用パスワード

•••••

#### 限度額

都度限度額(1回) 99999(単位:千円)

累計限度額(1日) 99999(単位:千円)

取引通知メール (Eメール)

希望する

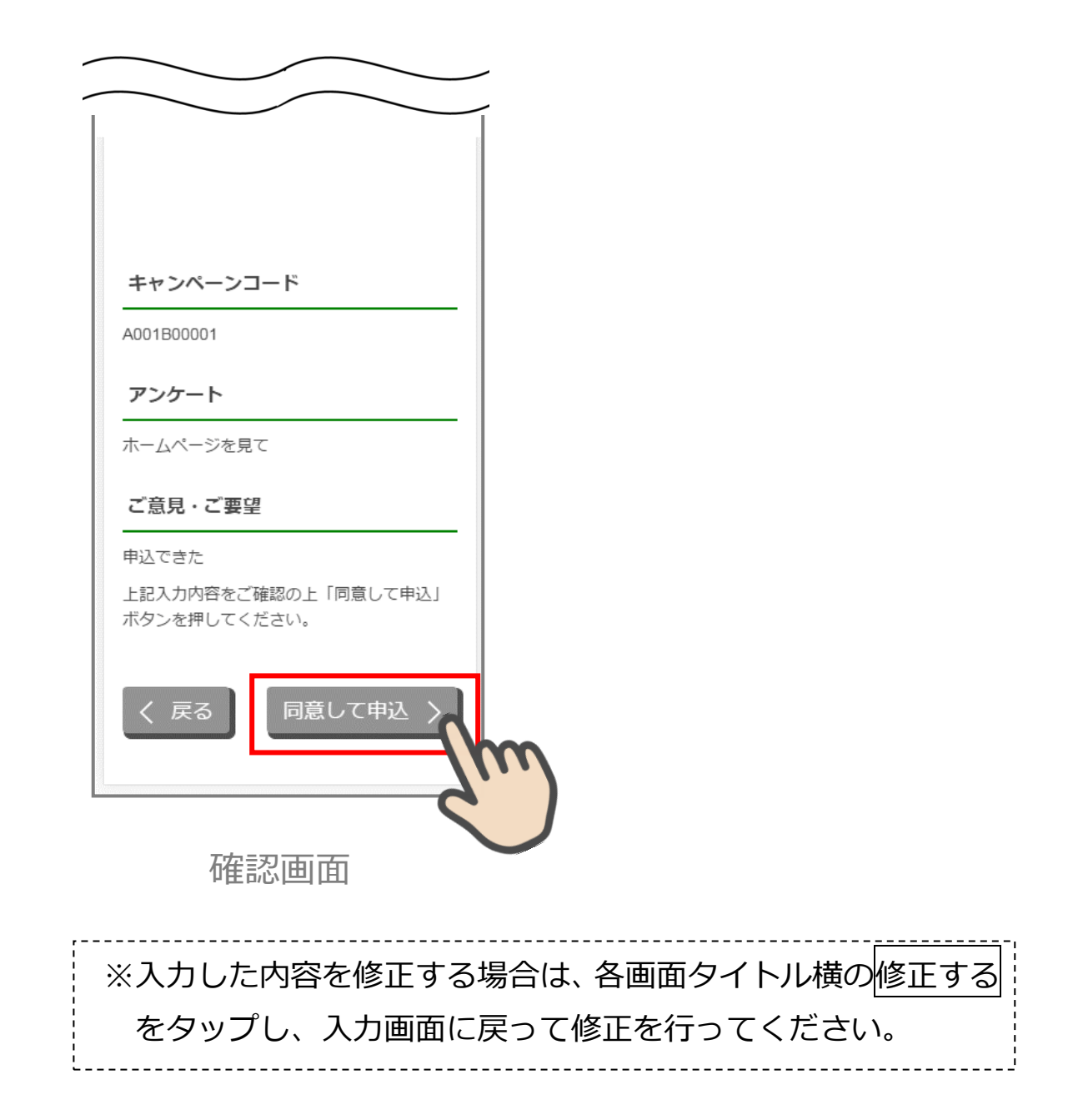

# 10. お申込み受付完了 (STEP4 画面)

E.

「お申込み受付完了」画面が表示されましたら、アプリを終了します。

| DUMMY                                                |                                           |                                         |                                |  |  |
|------------------------------------------------------|-------------------------------------------|-----------------------------------------|--------------------------------|--|--|
| お申込み受付完了                                             |                                           |                                         |                                |  |  |
| Step1                                                | Step2                                     | Step3                                   | Step4                          |  |  |
| この度は当<br>だき、誠に<br>は以下となり<br>番号をお知り<br>マイ番号<br>×××××× | 金庫で口座f<br>ありがとうご<br>うせくださ(<br>x x x x x x | 開設をお申込<br>ございます。<br>お問合せ <i>0</i><br>い。 | <u>A</u> みをいた<br>受付番号<br>D際は受付 |  |  |

お申込み受付完了画面

## 11. 口座開設申込受付確認メール(Eメール)

アプリよりお申込み完了後、ご登録いただきましたメールアドレス宛に 「口座開設受付完了のお知らせ」メールが送信されます。

# 参考. エラーが表示された場合

エラーが表示された場合は、画面のメッセージに従って操作を行ってください。

## エラー例

|                                                                                                    |                    | 入力エラーがあります                                                                                   |
|----------------------------------------------------------------------------------------------------|--------------------|----------------------------------------------------------------------------------------------|
| DUMMY           口座開設情報入力           Step1         Step2         Step3         Step4           下記項目を入力し、「保存して次へ」ボタン<br>を押下してください。 |                    | お名前 (漢字) -姓を入力してください<br>お名前 (漢字) -名を入力してください<br>お名前 (カナ) -姓を入力してください<br>お名前 (カナ) -名を入力してください |
| 氏名                                                                                                    | /                  | ОК                                                                                           |
| 姓<br><br>矣                                                                                                    |                    | DUMMY                                                                                        |
|                                                                                                    |                    | 口座開設情報入力<br>•                                                                                |
| 21<br>                                                                                                    |                    | 下記項目を入力し、「保存して次へ」ボタン<br>を押下してください。                                                           |
|                                                                                                    |                    | 氏名 必須                                                                                        |
|                                                                                                    | ·                  | 性                                                                                            |
| ▲ 項目が未入力のまま次へ進んだ<br>エラーメッセージが表示され項目が赤                                                                                           | 場合、<br>i<br>く<br>表 | 名                                                                                            |
| 示されます。                                                                                                    |                    | セイ                                                                                           |
|                                                                                                    |                    | X-1                                                                                          |